# Penji Guide

Signing Up for Tutoring Appointments

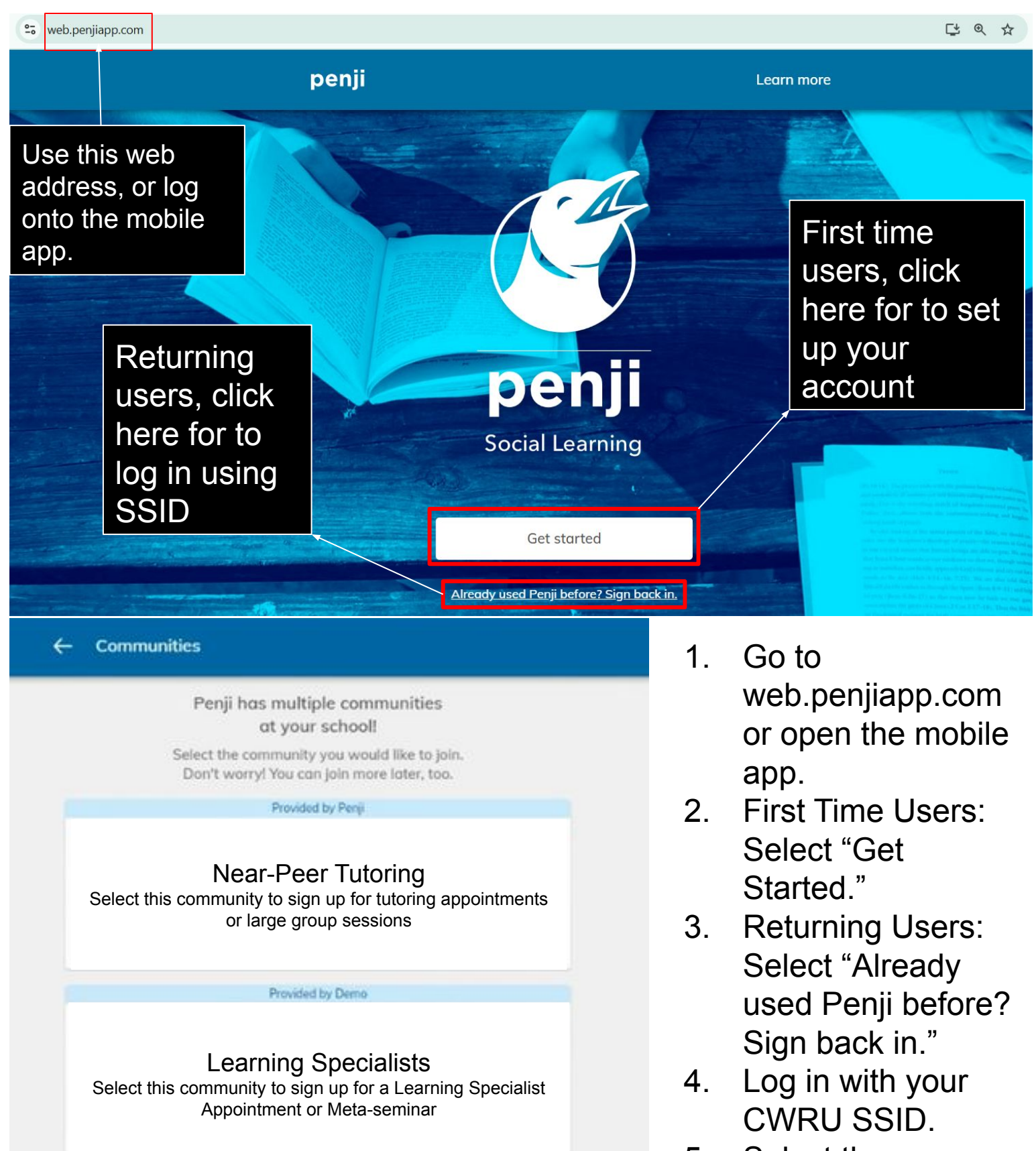

| ← Get storted Select "Learn" to set up your account |                                  |  |  |
|-----------------------------------------------------|----------------------------------|--|--|
| Wha                                                 | t would you like to do?<br>Teach |  |  |
| 6                                                   | Next                             |  |  |

- 5. Select the "Near-Peer Tutoring" community.
- 6. Then select "Learn"

### Homepage

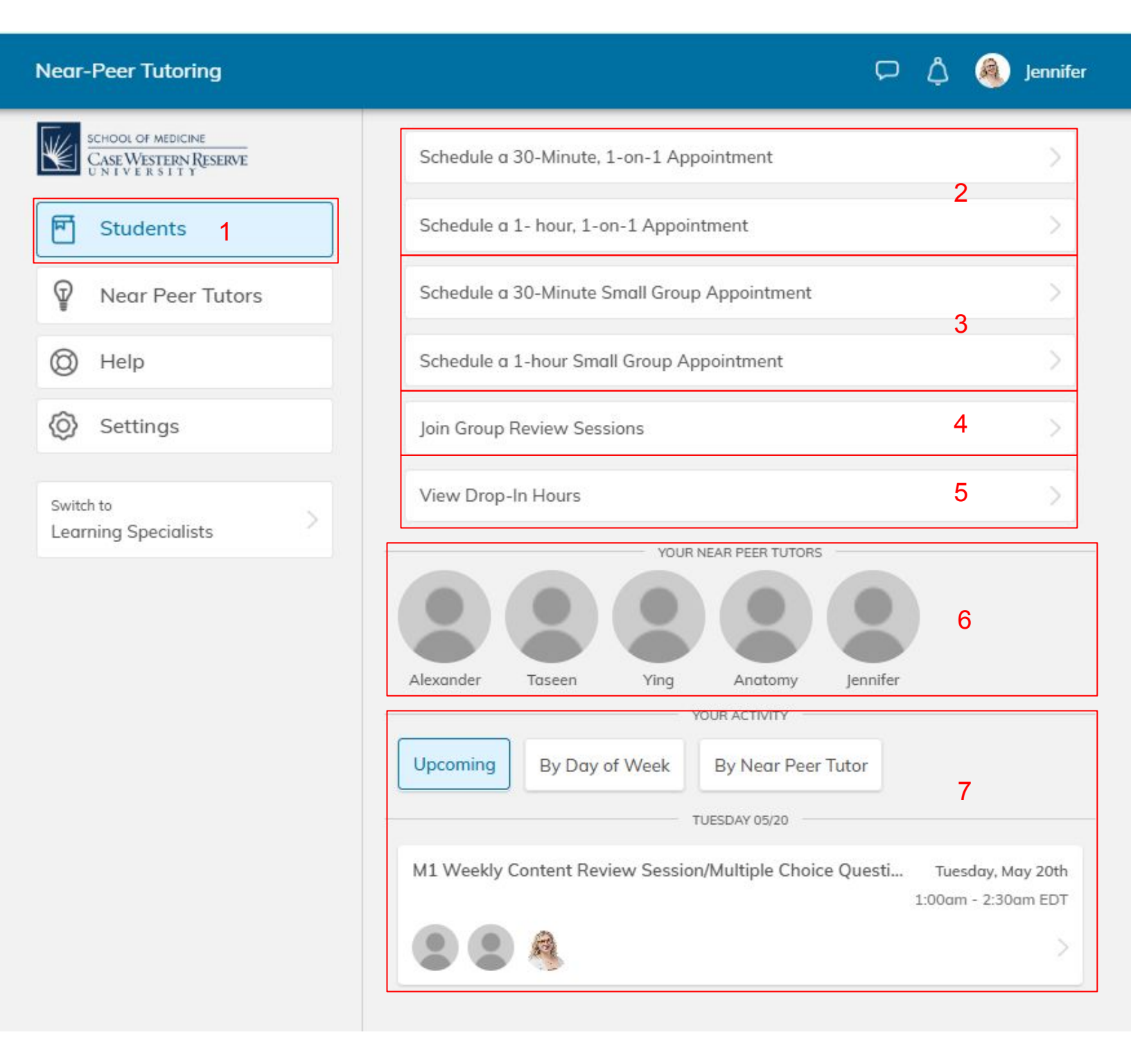

- Homepage: Make sure you are on this page to schedule appointments.
- 2. Schedule a 1-on-1 Appointment

- Schedule a Small Group
  Appointment
- 4. Join a Group Review Session
- 5. View Consult Table Hours
- 6. Your Previous Tutors
- 7. Your Appointment Cards

#### Scheduling a 1-on-1 Appointment

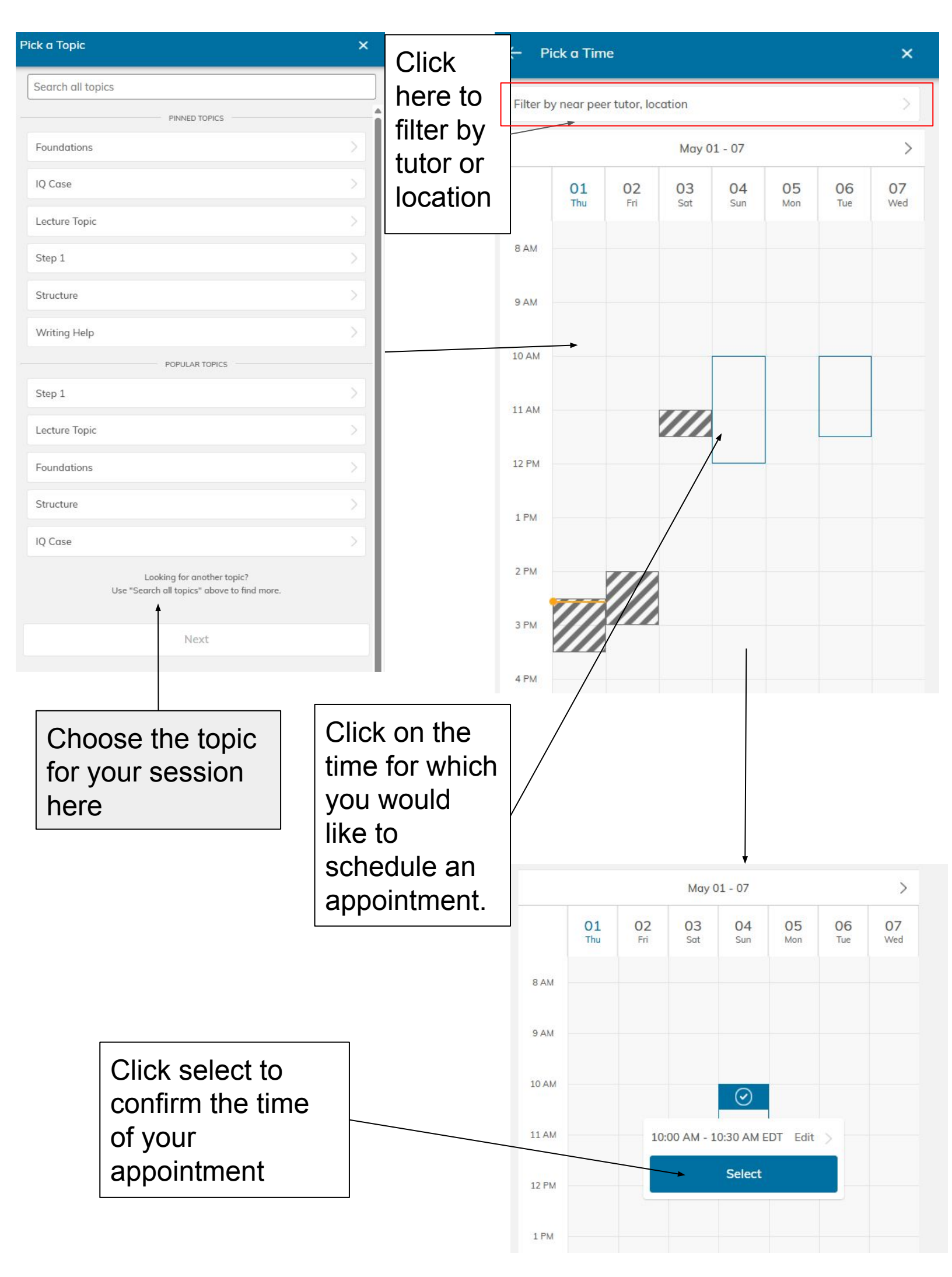

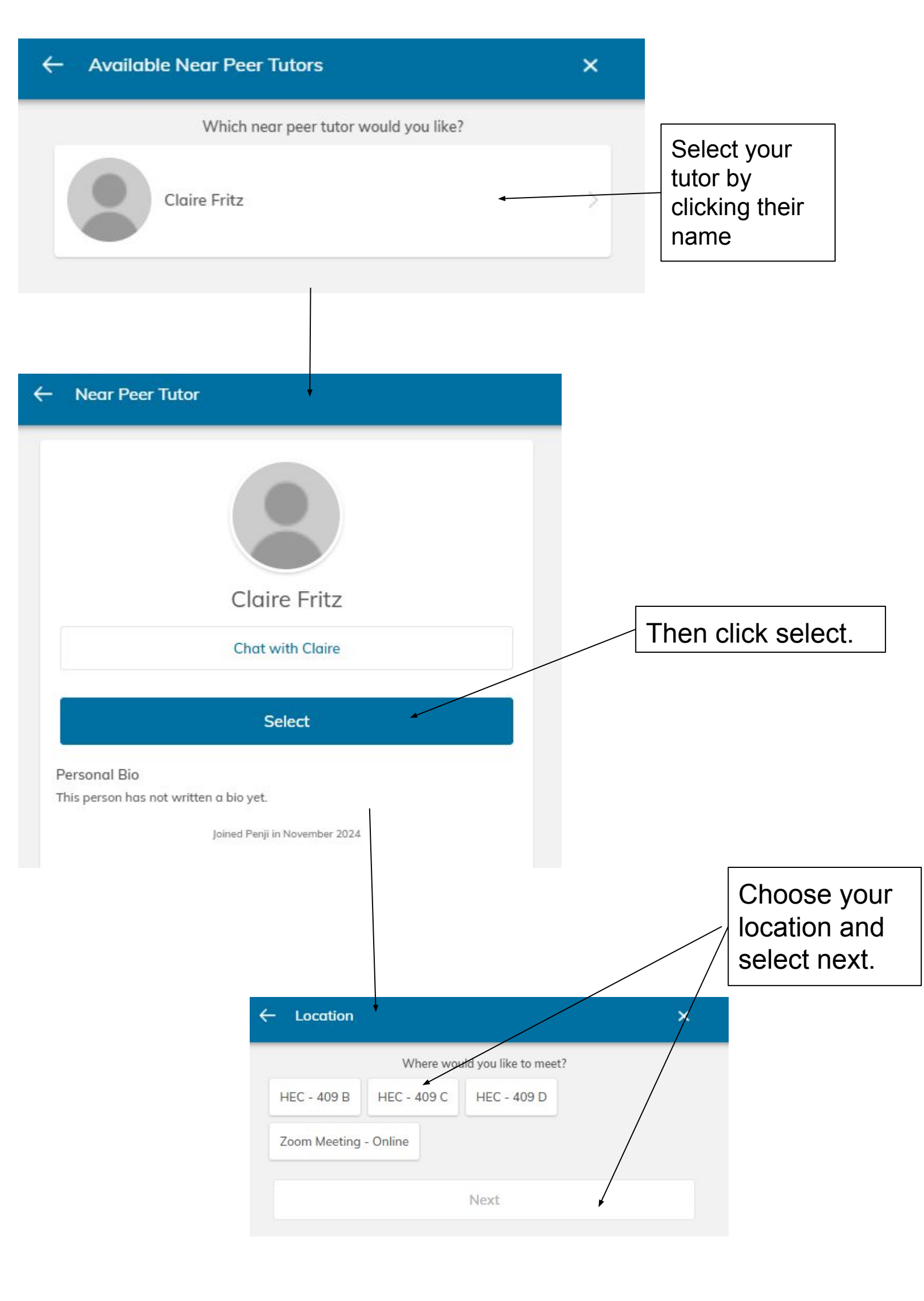

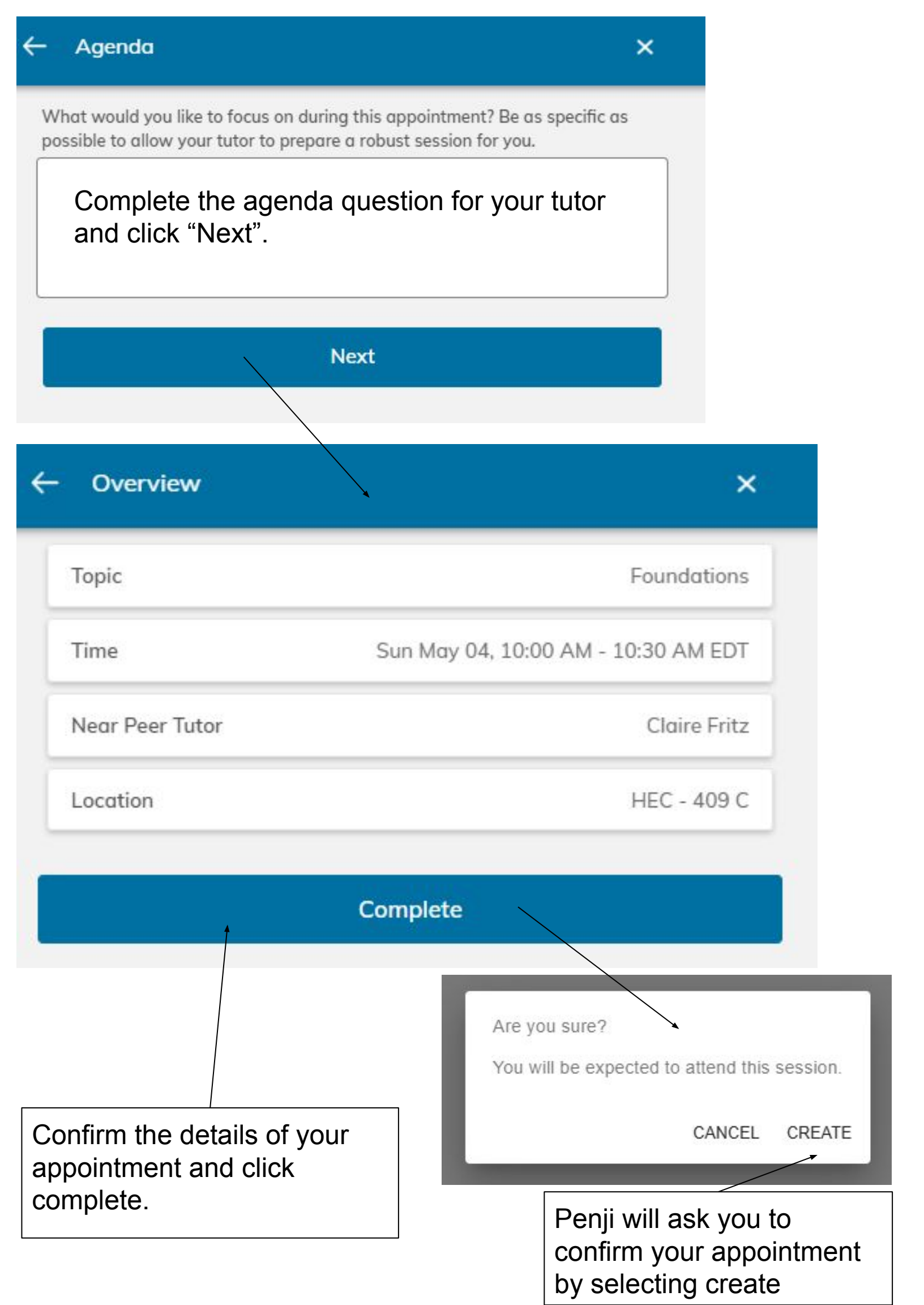

## Scheduling a 1-on-1 Appointment

- 1. On the homepage, select "Schedule a 30-minute, 1-on-1 appointment" or "Schedule a 60-minute, 1-on-1 appointment".
- 2. Select the topic for your appointment.
- 3. Select the time of your appointment by clicking on one of the blue squares on the calendar. You may first filter by tutor or location if you wish.
- 4. Click select to confirm the time and date of your appointment.
- 5. Select the tutor you wish to meet with.
- 6. Select the location of your session.
- 7. Confirm the details of your appointment and click create.

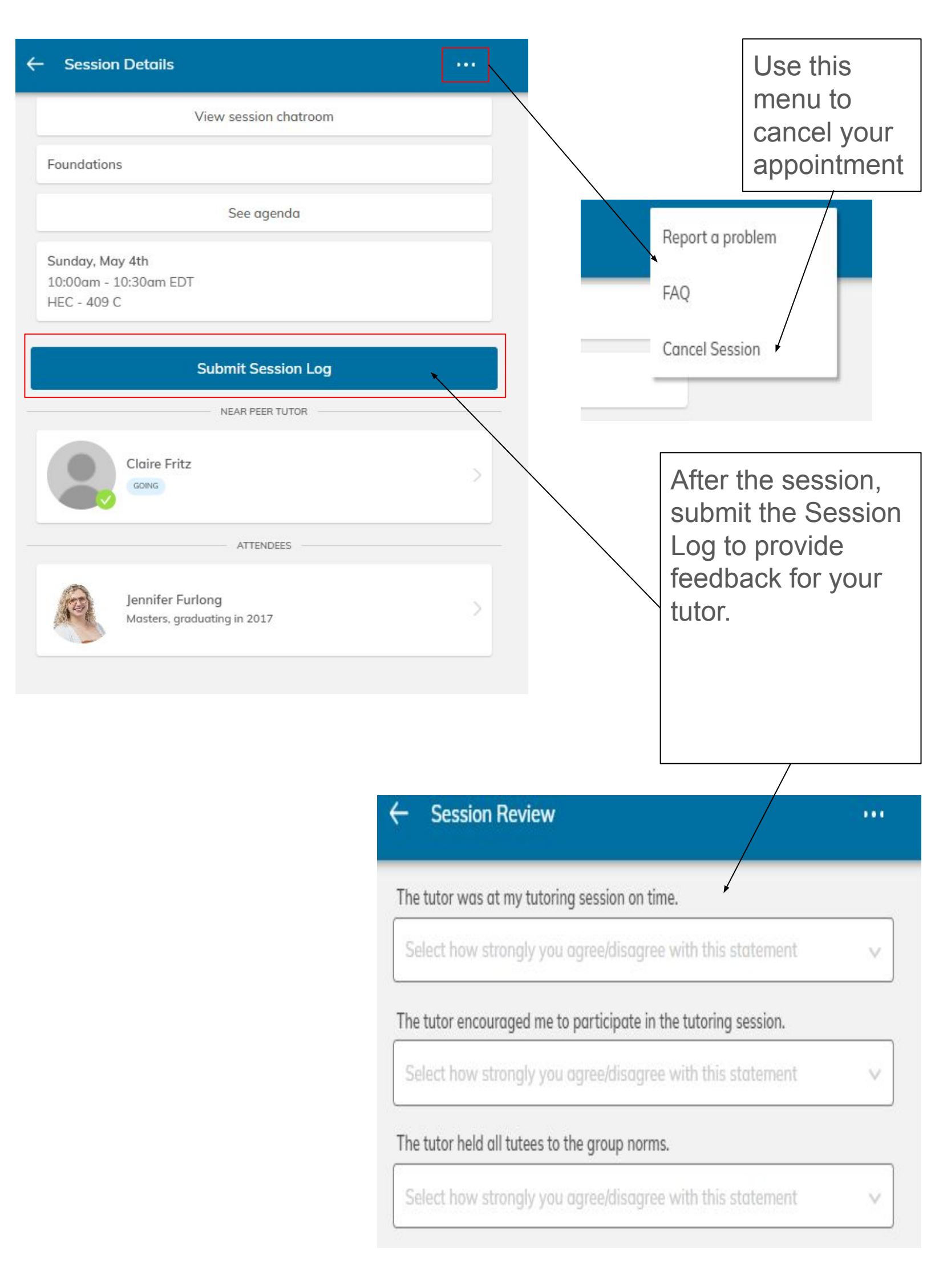

#### Joining a Group Review Session

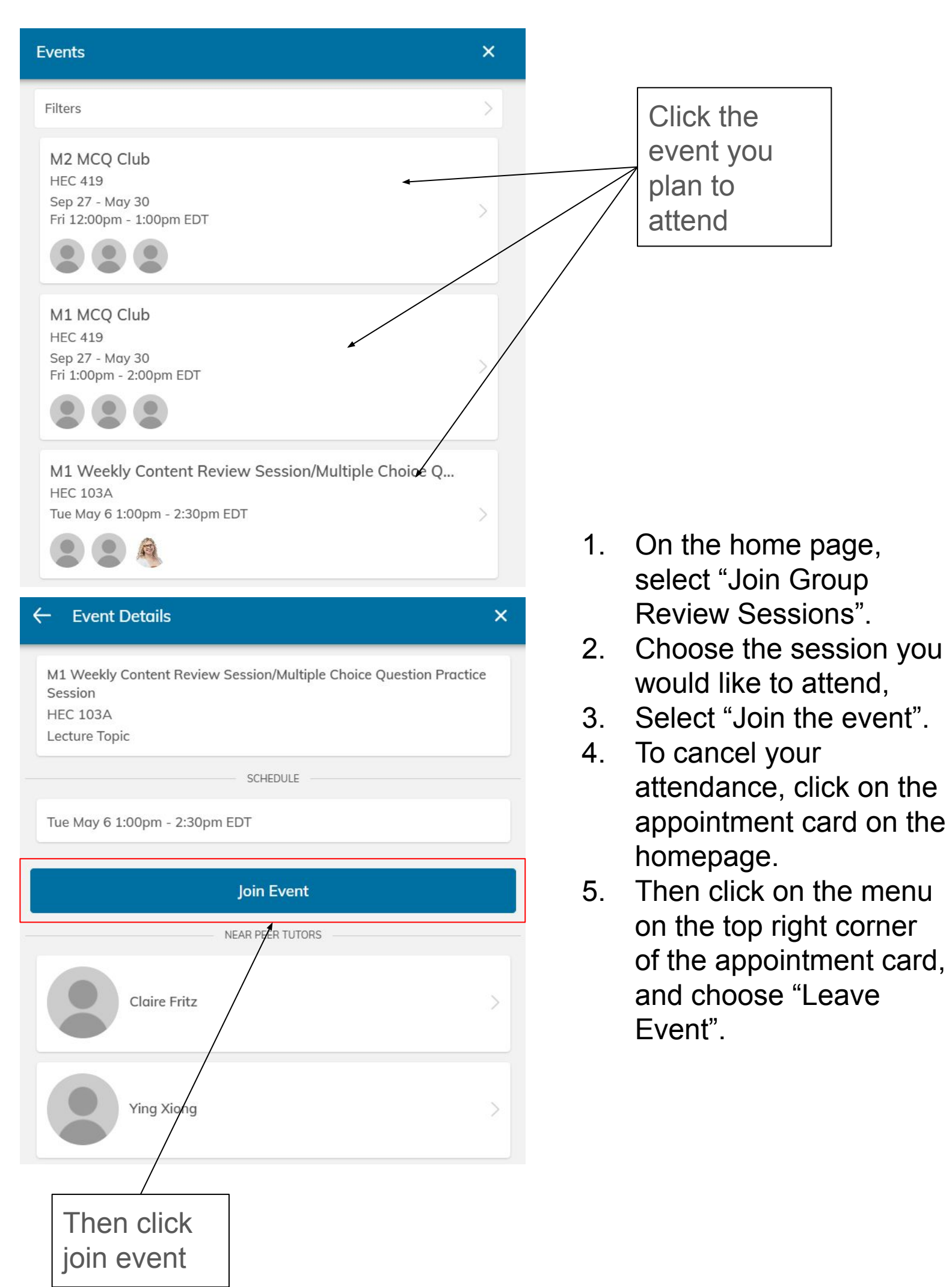

| ← Event Details |                                                                              | Report a problem |                                                                             |
|-----------------|------------------------------------------------------------------------------|------------------|-----------------------------------------------------------------------------|
|                 | View event chatroom                                                          | FAQ<br>Leave     | Event                                                                       |
|                 | M1 Weekly Content Review Session/Multiple Choice Question Practic<br>Session | ce               |                                                                             |
|                 | Tuesday, May 6th<br>1:00pm - 2:30pm EDT<br>HEC 103A                          |                  |                                                                             |
|                 | NEAR PEER TUTORS                                                             |                  |                                                                             |
|                 | Claire Fritz                                                                 | >                |                                                                             |
|                 | Ying Xiong                                                                   | >                |                                                                             |
|                 |                                                                              |                  | Use this menu to<br>leave the event if<br>you will not be in<br>attendance. |